Strona 1 z 6

### SYSTEM PODZIELONEJ PŁATNOŚCI - SPLIT PAYMENT

FINANSE

Księgowość

#### 1. Definiowanie formatu przelewów

**INFOVER** 

Z poziomu Administrator-> Konfiguracja przelewów należy zdefiniować pole typu "RODZAJ\_PRZELEWU" zgodnie ze specyfikacją przelewów udostępnioną przez bank.

| 🔢 Edytu            | ij                               | X                                               |
|--------------------|----------------------------------|-------------------------------------------------|
| Nazwa p<br>Ogranic | ozycji formatu<br>szniki kolumny | Klasyfikacja polecenia                          |
| - Pola -           | Nazwa pola                       | RODZAJ_PRZELEWU                                 |
| '                  |                                  | Pole definiowane przez użytkownika              |
|                    |                                  | RODZAJ_PRZELEWU                                 |
|                    | Wartość                          |                                                 |
|                    | Format daty                      | <b>_</b>                                        |
| s                  | eparator daty                    |                                                 |
| Sa                 | zerokość pola                    | 2                                               |
| llość v            | vierszy w polu                   | 1                                               |
| Sep                | arator wiersza                   |                                                 |
|                    | Format kwoty                     | brak                                            |
| Se                 | parator kwoty                    | Pole jest wymagane                              |
|                    |                                  | ,<br>uzupełnij spacjami do wymaganej szerokości |
|                    |                                  | 🖌 Zatwierdź 🛛 🗶 Anuluj                          |

### 2. Przelewy Split Payment z poziomu modułu "Przelewy bankowe"

Moduł "Funkcje pomocnicze" -> "Przelewy bankowe"

Formatka do tworzenia przelewów zostały rozbudowane o dodatkowe pola: "Split Payment" i "kwota VAT". Pola te uzupełniane są ręcznie przez użytkownika.

Przelew "Split Payment" można utworzyć tylko w przypadku gdy kwota przelewu > 0 i kwota VAT >0

|   | NFOVER                     | INSIGNUM<br>FINANSE<br>KSIĘGOWOŚĆ                    | Strona 2 z 6<br>KIELCE 2018 |
|---|----------------------------|------------------------------------------------------|-----------------------------|
| [ |                            |                                                      | ×                           |
|   | МРК                        | 0201-DP Kielecki MPK                                 |                             |
|   | Wyróżnik                   | Przelew                                              |                             |
|   | Konto                      | 210-034316-000000 🎉: Konto                           |                             |
|   | Rachunek bankowy           | 45 2490 💌 Konta >>                                   |                             |
|   | Data wystawienia           | 2018-06-26 🔽 🔽 🔽 Data bieżąca                        |                             |
|   | Termin zapłaty             | 2018-06-26 💌                                         |                             |
|   | Planowany termin płatności | 2018-06-26 💌                                         |                             |
|   | Kwota przelewu             | 1 230,00 🔽 Split Payment Kwota VAT 230,00            |                             |
|   | Tytułem                    | FV 0001/07/2018 Przepisz "Tytułer<br>do "Transakcja" | n''                         |
|   | Transakcja                 | FV 0001/07/2018                                      |                             |
| 1 | Komentarz                  |                                                      |                             |
|   | Rok                        | 2018                                                 |                             |
|   | Miesiąc                    | Maj                                                  |                             |
|   | Realizacja                 | w normalnym trybie                                   |                             |
|   | <b>≵</b> i Dodaj konto     | 🖌 Zatwierdź 🛛 🗶 Ar                                   | ului                        |

Dla przelewów typu kompensata (tworzonych do faktur sprzedaży) flaga "Split Payment" nie jest dostępna.

Przelewy z zaznaczona flagą "Split Payment" nie podlegają opcji grupowania (zawsze tworzony jest pojedynczy przelew).

### 3. Dodatkowe opcje "Split Payment" (opcja rozszerzona)

System wspomaga dodatkowo proces tworzenia przelewów z poziomu innego niż moduł "Przelewy".

Opcja dostępna jest dodatkowo z poziomu:

- Dokumenty -> Zakupy krajowe
- Dokumenty -> Dokument prosty
- Funkcje pomocnicze -> Rozrachunki
- eObieg -> Obieg dokumentów

Strona 3 z 6

KIELCE 2018

# INFOVER

## FINANSE Księgowość

### Dodawanie przelewów

| Przelew           |                    |                    |     |               |           |                  |
|-------------------|--------------------|--------------------|-----|---------------|-----------|------------------|
|                   | Kwota przelewu     | 2 000,0            | 0 🔽 | Split Payment | Kwota VAT | 373,98           |
|                   | Tytu∤em            | 001/07/2018        |     |               |           |                  |
|                   | Komentarz          |                    |     |               |           |                  |
|                   | Termin zapłaty     | 2018-06-14 💌       |     |               |           |                  |
| Planowany         | y termin płatności | 2018-06-14 💌       |     |               |           |                  |
|                   | Realizacja         | w normalnym trybie |     | -             |           |                  |
|                   |                    |                    |     |               |           |                  |
|                   | Wierzyciel         |                    |     |               |           |                  |
|                   | Kod                |                    |     |               |           |                  |
|                   | Adres              |                    |     |               |           |                  |
|                   | Adres c.d.         |                    |     |               |           |                  |
|                   |                    |                    |     |               |           |                  |
|                   | Numer rachunku     |                    |     |               |           |                  |
|                   | Bank               |                    |     |               |           |                  |
|                   | Nazwa rachunku     |                    |     |               |           |                  |
| <u>Z</u> mień / D | odaj konto         |                    |     |               | 🖊 ок 📗    | 🗙 <u>A</u> nuluj |

Jeżeli przelew jest tworzony do rozrachunku powiązanego z rejestrem, po zaznaczenie flagi "Split Payment" kwota VAT uzupełniane jest automatycznie kwotą VAT z rejestru. Kwota może być przeedytowana przez użytkownika przy zachowaniu warunków:

- kwota przelewu musi być większa od 0
- kwota VAT musi być większa od 0
- kwota VAT nie może być większa niż kwota przelewu

Odznaczenie flagi i ponowne zaznaczenie spowoduje pobranie na nowo kwoty VAT z rejestru.

W przypadku faktur częściowo rozliczonych (skompensowanych) system podpowiada kwotę przelewu na aktualne pozostałe do rozliczenia saldo faktury tak jak dotychczas. Pomimo częściowej zapłaty kwota VAT dla przelewów "Split Payment" będzie podpowiadana jako pełna kwota VAT wynikająca z faktury, ale nie więcej niż kwota planowanego przelewu.

Przelew tworzony do ujemnych faktur korygujących nie ma włączonej opcji "Split Payment".

### Zbiorcze dodawanie przelewów

W przypadku zbiorczego tworzenia przelewów dla kontrahenta i zaznaczonej flagi "Split Payment" program utworzy:

Strona 4 z 6 NSIGNUM **INFOVER** FINANSE Księgowość

- dla ujemnych faktur korygujących – przelew standardowy

- dla faktur sprzedaży (przelew typu kompensata) – przelew standardowy

- dla rozrachunków nie powiązanych z rejestrem zakupu (pochodzących z dokumentów prostych) – przelew standardowy

- dla faktur zakupu gdzie kwota VAT=0 (faktury ze stawką np., zw, vo) – przelew standardowy

- dla faktur zakupu – przelew "Split Payment", z pełną kwotą VAT wynikającą z faktury

- dla faktury zakupu częściowo rozliczonej – przelew "Split Payment" z pełną kwotą VAT wynikającą z faktury, ale nie większą niż kwota faktury.

| Przelew             |                                                      |             |            |         |       |                |
|---------------------|------------------------------------------------------|-------------|------------|---------|-------|----------------|
|                     |                                                      | F           | Split pay  | yment   |       |                |
| Lista transakcji:   | SP/002/18<br>SP/004/18/V<br>SP/001/18<br>SP/003/18/K | O<br>OR     |            | Ŷ       |       |                |
| Planowany termin pł | atności 🦳 🦳 -                                        |             |            |         |       |                |
| taki sam dia wszy   | stkich te z                                          | :goany z (e | rminem zaj | praty   |       |                |
| Realizacja          | w normalnym t                                        | rybie       | <b>-</b>   |         |       |                |
| Wierzyciel          |                                                      |             |            |         |       |                |
| Kod                 |                                                      |             |            |         |       |                |
| Adres               |                                                      |             |            |         |       |                |
| Adres c.d.          |                                                      |             |            |         |       |                |
| Numer rachunku      |                                                      |             |            |         |       |                |
| Bank                |                                                      |             |            |         |       |                |
| Nazwa rachunku      |                                                      |             |            |         |       |                |
| Zmień / Dodaj konto |                                                      |             |            | ✓ Zapis | z 🗙 į | <u>∖</u> nuluj |

### Przelewy dla faktur elektronicznych z poziomu eObiegu

W słowniku ścieżek dodana została flaga "Split Payment".

Jeżeli na ścieżce zaznaczone będą flagi "Przelew" i "Split Payment", przelew tworzony automatycznie przy księgowaniu faktury będzie z flagą SP i kwotą VAT-u równą sumie VAT z księgowanej faktury.

Dodatkowo w słowniku ścieżek wskazać można grupę kontrahentów. Jeżeli jest przypisana, to przelewy Split Payment tworzone są tylko dla kontrahentów dodanych w tej grupie, dla pozostałych generowane są przelewy standardowe.

| INFOVER        | INSIGNUM<br>FINANSE | Strona 5 z 6 |
|----------------|---------------------|--------------|
|                | Księgowość          | KIELCE 2018  |
| Edvcja ścieżki |                     | ×            |

| Nazwa: Zakup materiałów i usług DP                                     |          |
|------------------------------------------------------------------------|----------|
| Opis: Zakup Materiałów i Usług DP                                      | <u> </u> |
| Rejestry zakupu                                                        |          |
| Rejestr:  EZPK - Rejestr e-zakupu mater i usług                        |          |
| Symbol dokumentu: EFZU - E-faktura zakupu mater.i usług *              |          |
| 🔽 Księgowanie ręczne                                                   |          |
| Księgowanie do nowego dokumentu                                        |          |
| I Przelew I Split Payment Grupa kth Split Payment -> SP Znajdź Wyczyść |          |
| ✓ I worzenie przelewów ręcznych                                        |          |
| Typ odliczenia VAT: Do bezpośredniego odliczenia                       |          |
| Odliczenie VAT wg: 🛛 wg. obowiązku podatkowego dostawcy/daty 💌         |          |
| Dodatkowe<br>księg. netto WN:                                          |          |

Przy zbiorczym księgowaniu faktur system tworzy:

- dla ujemnych faktur korygujących przelew standardowy
- dla faktur zakupu gdzie kwota VAT=0 (faktury ze stawką np, zw, vo) przelew standardowy
- dla faktur zakupu przelew "Split Payment", z pełną kwotą VAT wynikającą z faktury

Przy tworzeniu przelewów do faktur jeszcze nie zaksięgowanych system pobierze kwotę VAT wynikającą z faktury.

### 4. Zestawienie przelewów

Przelewy z zaznaczona flagą "Split Payment" nie podlegają opcji grupowania (zawsze tworzony jest pojedynczy przelew). Pole dla przelewów "Split Payment" w tytule przelewu wstawiany jest tekst: przykładowo "/VAT/23,00/IDC/1234512345123/INV/FV-2018/01/17/TXT/"

| NFOV€R                                                              | INSIGNUM<br>FINANSE<br>Księgowość      | KIELCE 2018 |
|---------------------------------------------------------------------|----------------------------------------|-------------|
| 🛙 Przeglądanie zgrupowanych przelewów                               |                                        | – 🗆 X       |
| · · · · · · · · · · · · · · · · · · ·                               | Grupy (6)                              |             |
| dentyfikator w Kwota Tytułem<br>006125000000 12,30 A/AT/2,30/IDC/95 | i91452482/INV/001/06/17/P0Z/8Z/8Z/TXT/ | Nr ^        |
|                                                                     |                                        |             |

Suma zaznaczonych: 0,00

Korekta

Przelewy (1)

>

2,30 K(

>

🗸 Zamknij

Wyślij specyfikacje

Utworzył Data utwo... Split Payment Kwota VAT N

 $\checkmark$ 

Joanna Ży 2018-06-28

Jeżeli format przelewu nie jest odpowiednio zdefiniowany (pkt 1. instrukcji), system nie pozwoli wygenerować pliku do banku.

<

<

📃 - kompensata

📑 <u>B</u>ozgrupuj

**A** 

📕 - grupy na ujemną kwotę

Transakcja

12,30 001/06/17/P0Z/BZ/BZ

👸 Edytuj "Tytułem"

Identyfikator... Termin za... Planowany t... Kwota

006125000 2017-07-14 2017-07-14